# Configuración del Tiempo de Espera de Sesión en el Firewall VPN RV110W

## Objetivos

El tiempo de espera de la sesión controla cuánto tiempo puede estar inactiva la interfaz administrativa antes de que la sesión se cierre por razones de seguridad.

En este artículo se explica cómo configurar el tiempo de espera de sesión en el firewall inalámbrico RV110W.

### **Dispositivo aplicable**

·RV110W

### Versión del software

•1.2.0.9

#### Configurar el tiempo de espera de la sesión

Paso 1. Inicie sesión en la utilidad de configuración web y elija **Administration > Session Timeout**. Se abre la página *Tiempo de espera de sesión*:

| Session Timeout                                                                          |               |         |
|------------------------------------------------------------------------------------------|---------------|---------|
| Administrator Inactivity Timeout: 30 + Minutes<br>Guest Inactivity Timeout: 30 + Minutes |               |         |
| Save Cancel                                                                              |               |         |
| Session Timeout                                                                          | 1<br>5        |         |
| Administrator Inactivity Timeout:                                                        | ✓ 30<br>Never | Minutes |

Paso 2. En la lista desplegable Tiempo de espera de inactividad del administrador, elija la cantidad de tiempo (en minutos) que un administrador puede estar inactivo antes de que se termine la sesión de administrador. Si se elige Nunca, la sesión de administración no se agota.

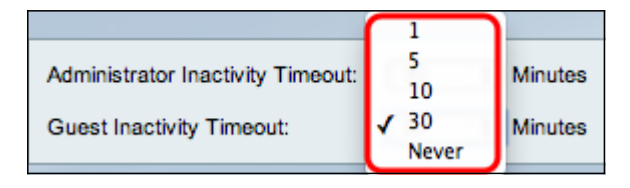

Paso 3. En la lista desplegable Tiempo de espera de inactividad de invitado, elija la cantidad de tiempo (en minutos) que un invitado puede estar inactivo antes de que se termine la

sesión de invitado. Si se elige Nunca, la sesión de invitado no se agota.

Paso 4. Click Save.